### CHANEL ACADEMY

# WILLKOMMEN!

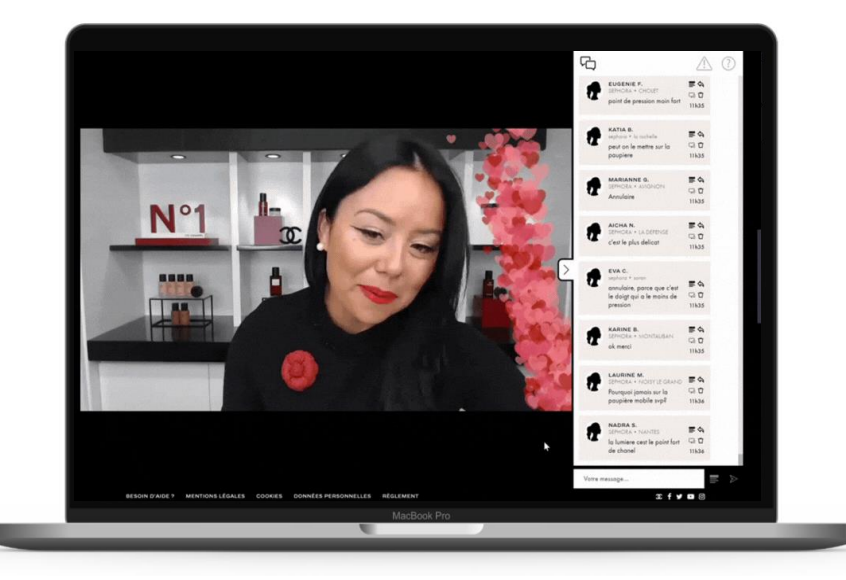

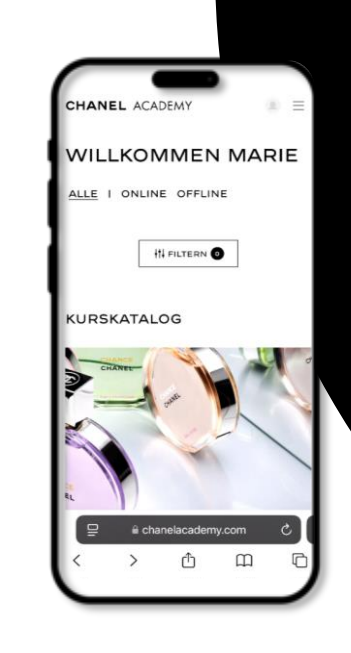

AKTUELLE SCHULUNGSTERMINE & WEITERE TRAININGSAKTIVITÄTEN FINDEN SIE AB SOFORT UNTER:

www.chanelacademy.com

## **REGISTRIERUNG AUF CHANELACADEMY.COM**

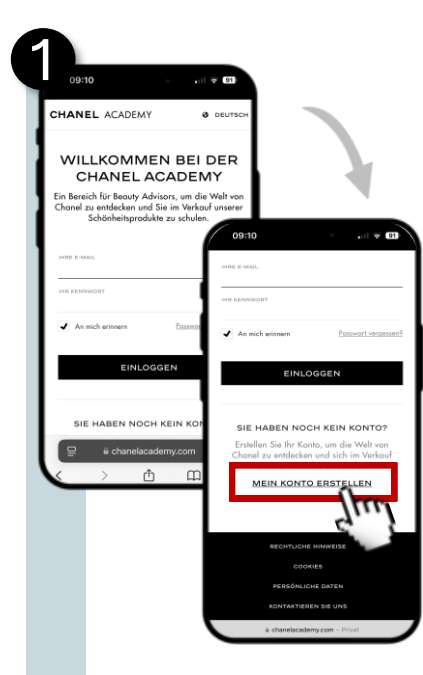

konto erstellen

Gehen Sie auf <u>www.chanelacademy.com</u>. Klicken Sie auf **"Mein Konto erstellen"** 

| NTOERSTE                                             | ELLUNG                                                                                    | 7                                                                                   |                                                        |
|------------------------------------------------------|-------------------------------------------------------------------------------------------|-------------------------------------------------------------------------------------|--------------------------------------------------------|
| itte geben Sie die Parfüme<br>Sie derzeit beschäftig | rie on Joedan<br>99:50                                                                    |                                                                                     |                                                        |
| outschland/Österreich<br>лаймеляе -<br>ouglas        | - BENUTZERN                                                                               | AMB-3                                                                               |                                                        |
| ADT *<br>ACHEN<br>RKALFSSTELLE *                     | Bitte geben Sie o<br>Informationen ein, s<br>PERSÖNLICHE E-MAL -<br>aabrielle05@chanel.co | lie nachstehenden<br>um sich anzumelden:                                            |                                                        |
| arfümerie Douglas (Adolbertstr.                      | 3<br>PERSONLICHE E-MAIL-REE<br>gabrielle05@chanel.com                                     | 09:16                                                                               | • • • • • • • • • • • • • • • • • • •                  |
| < ZURÜCK                                             | PASEWORT -                                                                                | 0-0-                                                                                | ANGABEN 4                                              |
| > 📩                                                  | 6<br>Ihr Passwort muss minde<br>enthalten, darunter eine<br>Großbuchstaben und ei         | stens 8 Zeiche<br>n Kleinbuchsto<br>ne Zahl. Bitte geben Sie II<br>damit wir Sie ko | KONTAKT<br>nre Kontaktdaten an,<br>ontaktieren können. |
|                                                      | BESTÂTIGUNS DES PASSW                                                                     | ANREDE -                                                                            | Ý                                                      |
|                                                      | * erforderliche Felde                                                                     | Gabrielle                                                                           |                                                        |
|                                                      | K ZURÜCK                                                                                  | WEITER<br>r sersonerbessere<br>Chorel                                               |                                                        |
|                                                      | < > I                                                                                     |                                                                                     | 18.1883                                                |
|                                                      |                                                                                           | NOBIJELEFON                                                                         |                                                        |
|                                                      |                                                                                           | * erforderliche Feld                                                                | er                                                     |
|                                                      |                                                                                           | < ZURÜCK                                                                            | WEITER                                                 |
|                                                      |                                                                                           |                                                                                     |                                                        |

#### Kontaktdaten eingeben

Wählen Sie zunächst Ihren Einzelhändler, Ihre Stadt und Ihr Geschäft aus.

Erstellen Sie einen Benutzernamen, geben Sie eine gültige E-Mail-Adresse ein und legen ein sicheres Passwort fest.

Wählen Sie ihre Anrede, geben Ihren Vorund Nachnamen ein. Ergänzen Sie ggfs. Ihr Geburtsdatum und Ihre Telefonnummer.

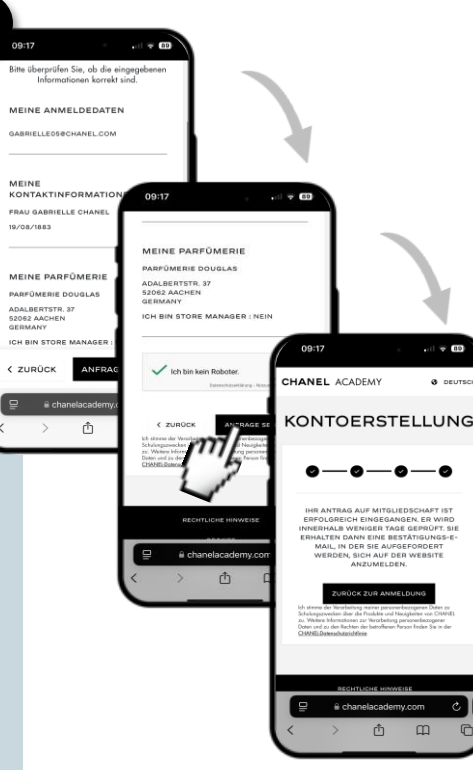

#### Daten prüfen und bestätigen

Überprüfen Sie alle von Ihnen eingegebenen Daten und klicken Sie auf "Anfrage senden", um Ihren Antrag auf Einrichtung eines Kontos an den Administrator zu übermitteln.

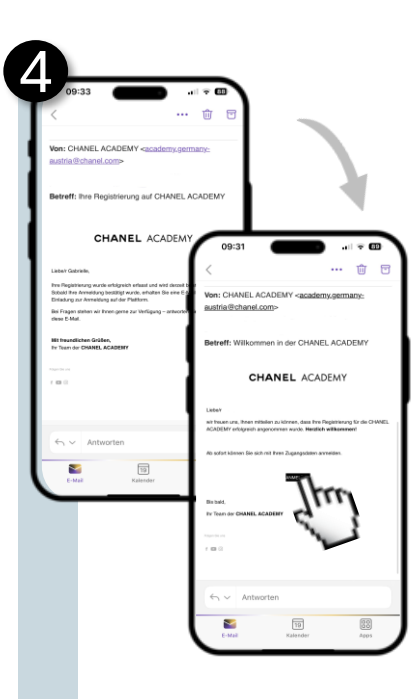

Bestätigung per E-Mail

Sie erhalten eine E-Mail mit der Bestätigung, dass Ihr Antrag auf Einrichtung eines Kontos übermittelt wurde.

Sobald Ihr Antrag vom Administrator validiert wurde, erhalten Sie eine Bestätigungs-E-Mail.

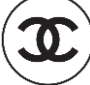